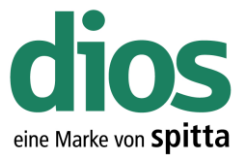

# **Installation Opticon OPN 2001**

#### Inhaltsverzeichnis

| 1. Vorbereitungen                                            | 2  |
|--------------------------------------------------------------|----|
| 1.1 MS Windows 7/Windows 8.1: USB Energiesparen deaktivieren | 2  |
| 1.2. Deaktivieren der Benutzerkontensteuerung Windows 7      | 4  |
| 1.3. Deaktivieren der Benutzerkontensteuerung Windows 8.1    | 6  |
| 2. Installation Opticon USB Treiber Windows 7                | 9  |
| 3. Opticon OPN 2001 Funktionen                               | 16 |

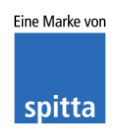

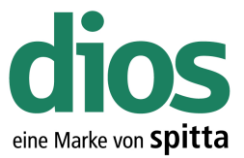

### 1. Vorbereitungen

#### 1.1 MS Windows 7/Windows 8.1: USB Energiesparen deaktivieren

Mit der Einführung von MS Windows7/Vista ist, im Vergleich zu früheren Versionen von Microsoft Windows, eine erheblich erweiterte Energieverwaltung eingeführt worden. Um einen stabilen Betrieb zu gewährleisten, empfiehlt die Firma DIOS, sowohl den Energiesparmodus, als auch das *selektive USB-Energiesparen* zu deaktivieren. Dazu gehen Sie wie folgt vor:

START 
Ausführen 
powercfg.cpl

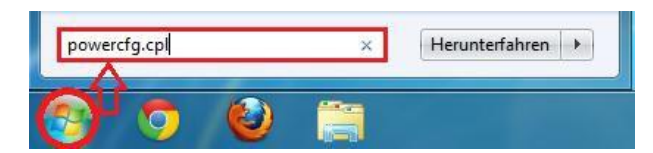

Abbildung 1: Aufruf der Energieoptionen

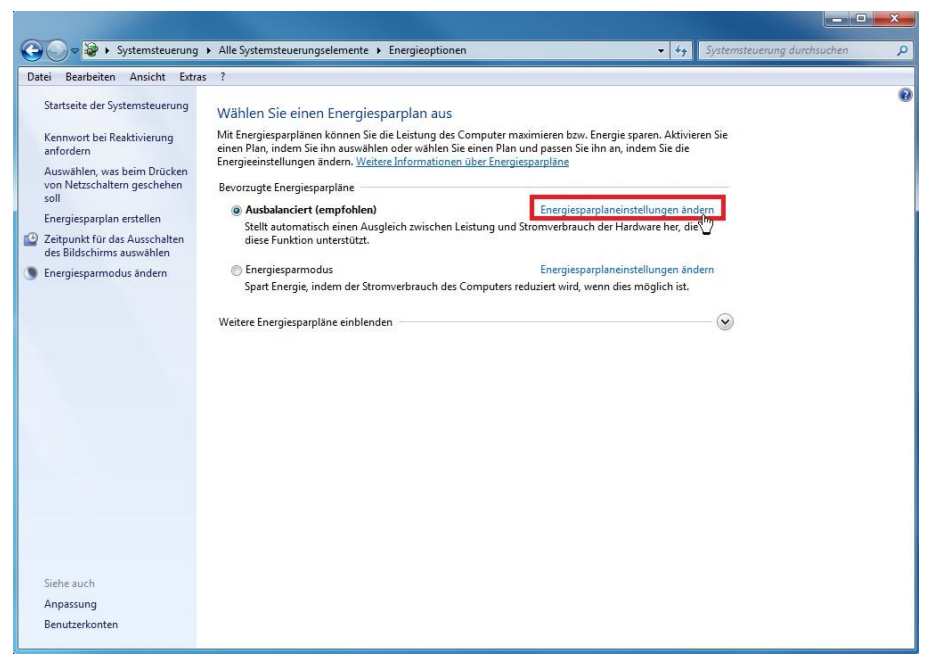

Abbildung 2: Energiespareinstellungen ändern

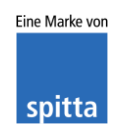

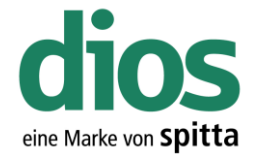

| <br>n Ansicht | Extras | s ?                                                                                                    |
|---------------|--------|----------------------------------------------------------------------------------------------------|
|               |        | Einstellungen für Energiesparplan ändern: Ausbalanciert<br>Wählen Sie die Energiespar- und Anzeigeeinstellungen aus, die Sie für den Computer verwenden möchten. |
|               |        | Bildschirm ausschalten: 10 Minuten                                                                                                    |
|               | 1.     | S Energiesparmodus nach: Niemals                                                                                                    |
|               | 2      | Erweiterte Energieeinstellungen ändern                                                                                                    |
|               | 2.     | Standardeinstellungen für diesen Energiesparplan wiederherstellen                                                                                                |
|               |        | Änderungen speichern Abbrechen                                                                                                    |
|               |        |                                                                                                    |
|               |        |                                                                                                    |
|               |        |                                                                                                    |
|               |        |                                                                                                    |
|               |        |                                                                                                    |
|               |        |                                                                                                    |
|               |        |                                                                                                    |
|               |        |                                                                                                    |
|               |        |                                                                                                    |
|               |        |                                                                                                    |

Abbildung 3: Energiespareinstellungen bearbeiten

| Energieoptionen                                                                                |  |  |  |  |  |
|------------------------------------------------------------------------------------------------|--|--|--|--|--|
| Erweiterte Einstellungen                                                                       |  |  |  |  |  |
| Wählen Sie den anzupassenden Energiesparplan und die gewünschten Energiespareinstellungen aus. |  |  |  |  |  |
| Ausbalanciert [Aktiv]                                                                          |  |  |  |  |  |
| 🖃 Ausbalanciert                                                                                |  |  |  |  |  |
|                                                                                                |  |  |  |  |  |
|                                                                                                |  |  |  |  |  |
| Drahtlosadaptereinstellungen                                                                   |  |  |  |  |  |
| Energie sparen                                                                                 |  |  |  |  |  |
| □ USB-Einstellungen □ Einstellung für selektives USB-Energiesparen Einstellung: Deaktiviert    |  |  |  |  |  |
| 🗇 Netzschalter und Zuklannen 🖉                                                                 |  |  |  |  |  |
| Standardeinstellungen wiederherstellen                                                         |  |  |  |  |  |
| OK Abbrechen Obernehmen                                                                        |  |  |  |  |  |

Abbildung 4: Energieoptionen

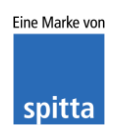

DIOS Rudolf-Diesel-Ring 18 48734 Reken

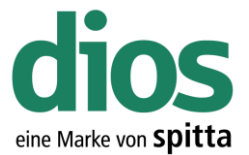

### 1.2. Deaktivieren der Benutzerkontensteuerung Windows 7

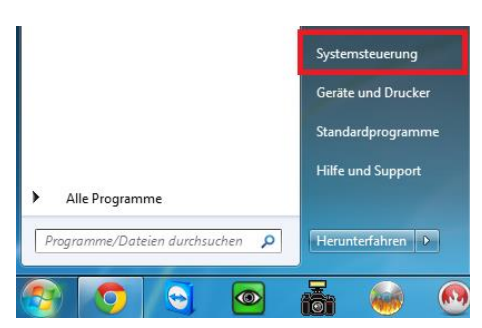

Abbildung 5: Systemsteuerung

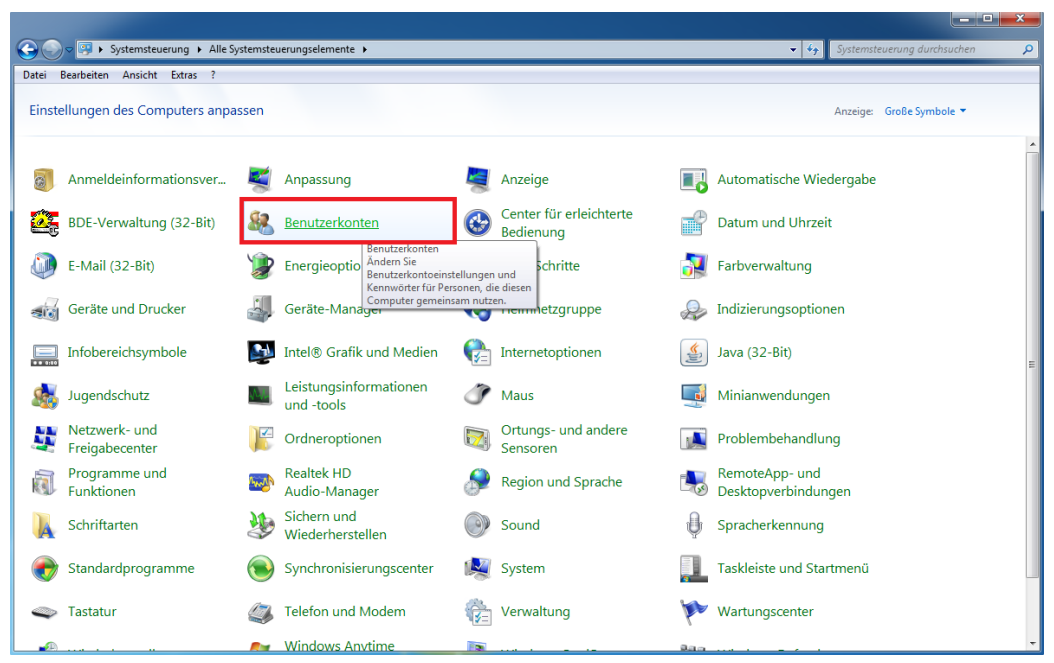

Abbildung 6: Benutzerkonten

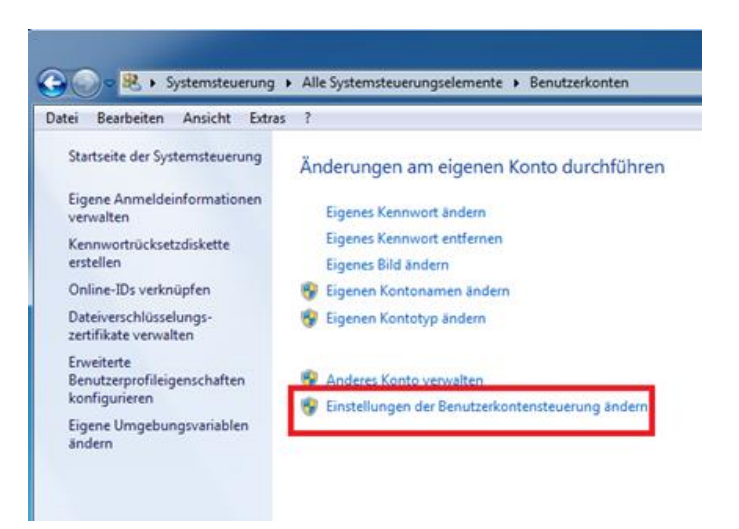

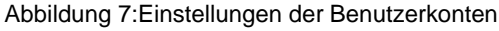

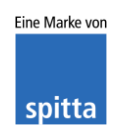

DIOS Rudolf-Diesel-Ring 18 48734 Reken

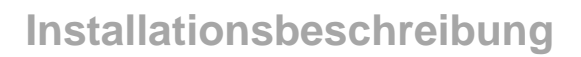

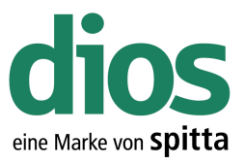

Dinstallungen für Denutzerkentenstauenung

| 😚 Einstellungen für Benutzerkontenst                                                                | euerung                                                                                                    |     |
|----------------------------------------------------------------------------------------------------|----------------------------------------------------------------------------------------------------|-----|
| Benachrichtigunge<br>Mithilfe der Benutzerkon<br>Änderungen an Ihrem Cr<br>Weitere Informationen zu | n über Änderungen an dem Computer auswählen<br>tensteuerung kann verhindert werden, dass durch potenziell gefährliche Progra<br>mputer vorgenommen werden.<br>I den Einstellungen für die Benutzerkontensteuerung | mme |
| Immer benachrichtig                                                                                 | en                                                                                                    |     |
| - [ -                                                                                               | Standard - nur benachrichtigen, wenn Änderungen am<br>Computer von Programmen vorgenommen werden.                                                                                                    |     |
| - <b>-</b>                                                                                          | <ul> <li>Nicht benachrichtigen, wenn ich Änderungen an den<br/>Windows-Einstellungen vornehme.</li> </ul>                                                                                                    | E   |
| V                                                                                                   | Empfohlen, wenn Sie bekannte Programme<br>verwenden und bekannte Websites besuchen.                                                                                                    |     |
| Nie benachrichtigen                                                                                 |                                                                                                    |     |
|                                                                                                    |                                                                                                    |     |
|                                                                                                    |                                                                                                    |     |
|                                                                                                    |                                                                                                    | -   |
|                                                                                                    | OK Abbrec                                                                                                    | hen |

Abbildung 8: Benutzerkontensteuerung

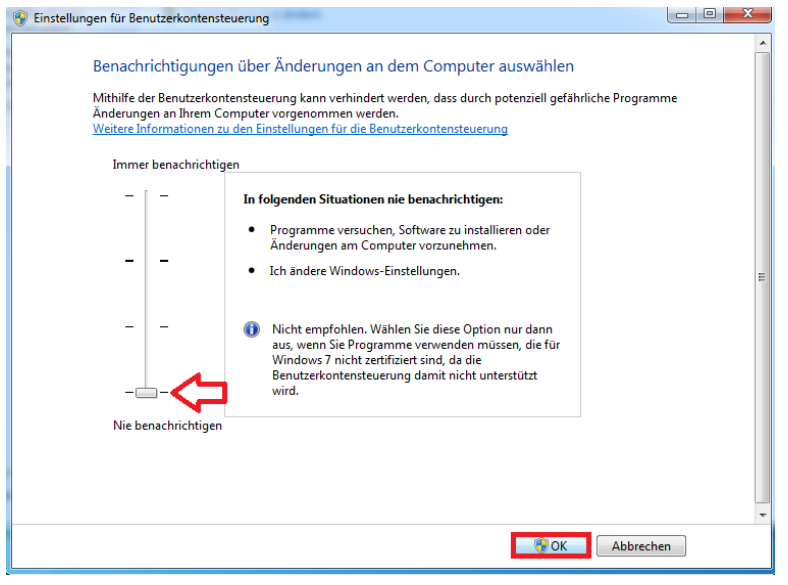

Abbildung 9: Benutzerkontensteuerung

Um, die Änderungen zu übernehmen, starten Sie anschließend den Computer neu

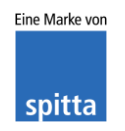

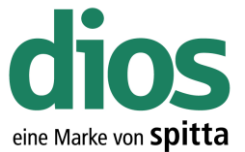

## 1.3. Deaktivieren der Benutzerkontensteuerung Windows 8.1

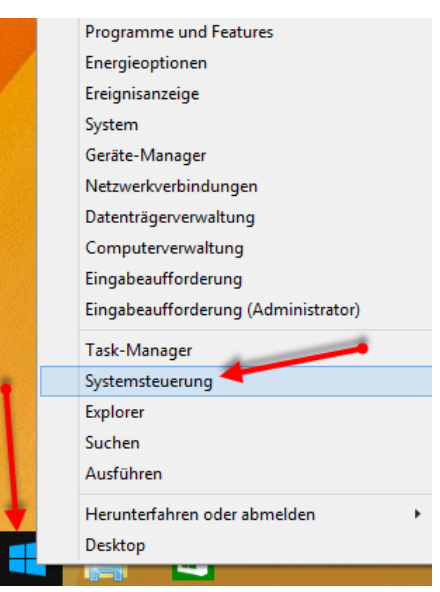

Abbildung 10: Aufruf Systemsteuerung

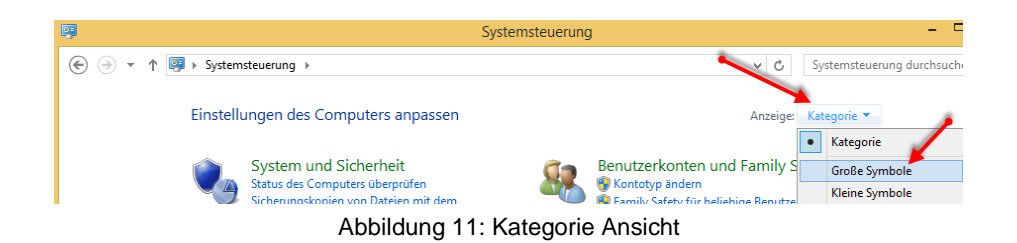

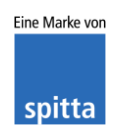

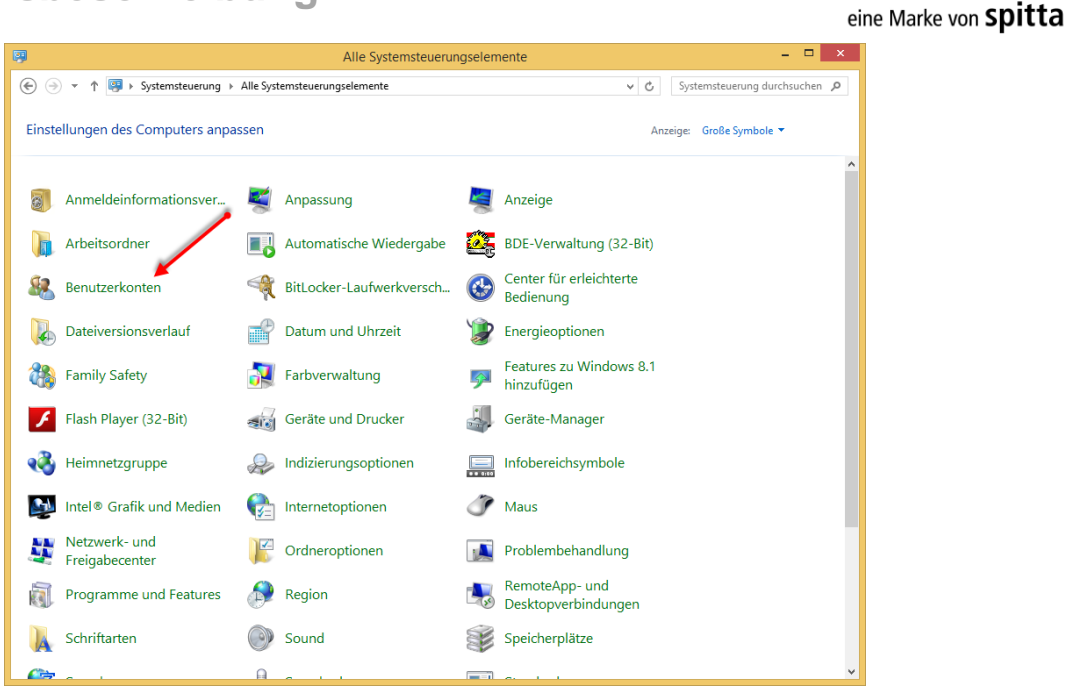

Abbildung 12: Benutzerkonten

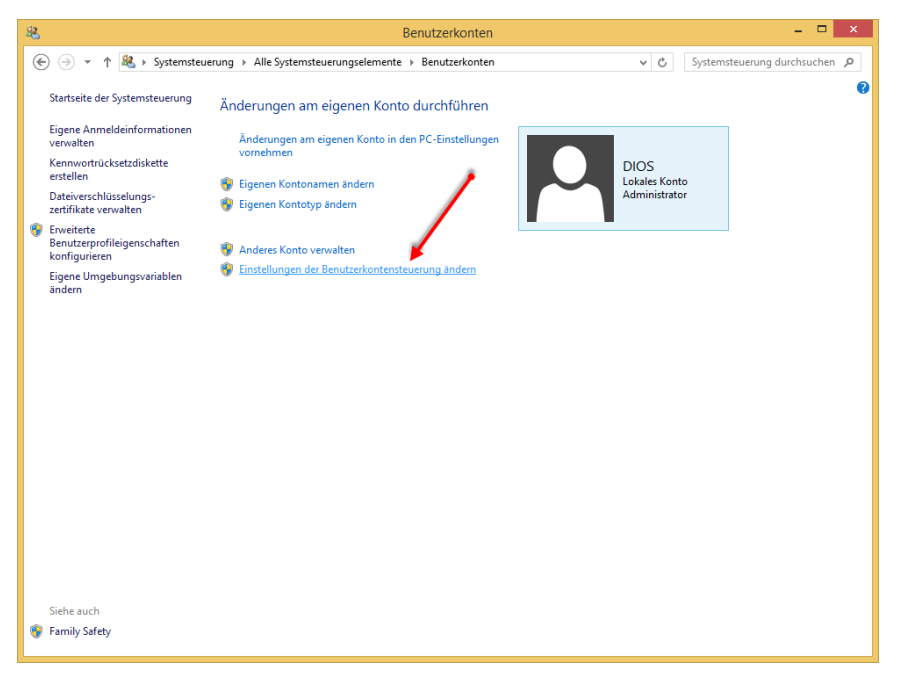

Abbildung 13: Einstellungen der Benutzerkontensteuerung

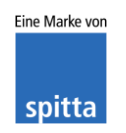

DIOS Rudolf-Diesel-Ring 18 48734 Reken Telefon: 02864/94920 Telefax: 02864/949222 Internet: www.dios.de E-Mail: info@dios.de Installationsbeschreibung Opticon.docx Revision 01, 19.06.2018

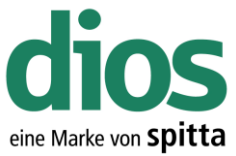

| Benachrichtigungen über Änderungen am Computer auswählen         Mithilfe der Benutzerkontensteuerung kann verhindert werden, dass potenziell schädliche Programme Änderungen an Ihrem Computer vornehmen.         Weitere Informationen zu den Einstellungen für die Benutzerkontensteuerung         Immer benachrichtigen                                                                                                    | × |
|----------------------------------------------------------------------------------------------------|---|
| Nur benachrichtigen, wenn von Apps Änderungen am<br>Computer vorgenommen werden (Standard).     Nicht benachrichtigen, wenn ich Änderungen an den<br>Windows-Einstellungen vornehme.     Empfohlen, wenn Sie bekannte Apps verwenden und<br>bekannte Websites besuchen.                                                                                                    | ^ |
| -      -     -     -     -     -     -     -     -     -     -     -     -     -     -     -     -     -     -     -     -     -     -     -     -     -     -     -     -     -     -     -     -     -     -     -     -     -     -     -     -     -     -     -     -     -     -     -     -     -     -     -     -     -     -     -     -     -     -     -     -     -     -     -     -     -     -     -     -     -     -     -     -     -     -     -     -     -     -     -     -     -     -     -     -     -     -     -     -     -     -     -     -     -     -     -     -     -     -     -     -     -     -     -     -     -     -     -     -     -     -     -     -     -     -     -     -     -     -     -     -     -     -     -     -     -     -     -     -     -     -     -     -     -     -     -     -     -     -     -     -     -     -     -     -     -     -     -     -     -     -     -     -     -     -     -     -     -     -     -     -     -     -     -     -     -     -     -     -     -     -     -     -     -     -     -     -     -     -     -     -     -     -     -     -     -     -     -     -     -     -     -     -     -     -     -     -     -     -     -     -     -     -     -     -     -     -     -     -     -     -     -     -     -     -     -     -     -     -     -     -     -     -     -     -     -     -     -     -     -     -     -     -     -     -     -     -     -     -     -     -     -     -     -     -     -     -     -     -     -     -     -     -     -     -     -     -     -     -     -     -     -     -     -     -     -     -     -     -     -     -     -     -     -     -     -     -     -     -     -     -     -     -     -     -     -     -     -     -     -     -     -     -     -     -     -     -     -     -     -     -     -     -     -     -     -     -     -     -     -     -     -     -     -     -     -     -     -     -     -     -     -     -     -     -     -     -     -     -     -     -     -     -     -     -     -     -     -     -     -    - |   |
|                                                                                                    |   |
| Nie benachrichtigen                                                                                                    | ~ |

Abbildung 14: Benutzerkontensteuerung deaktivieren

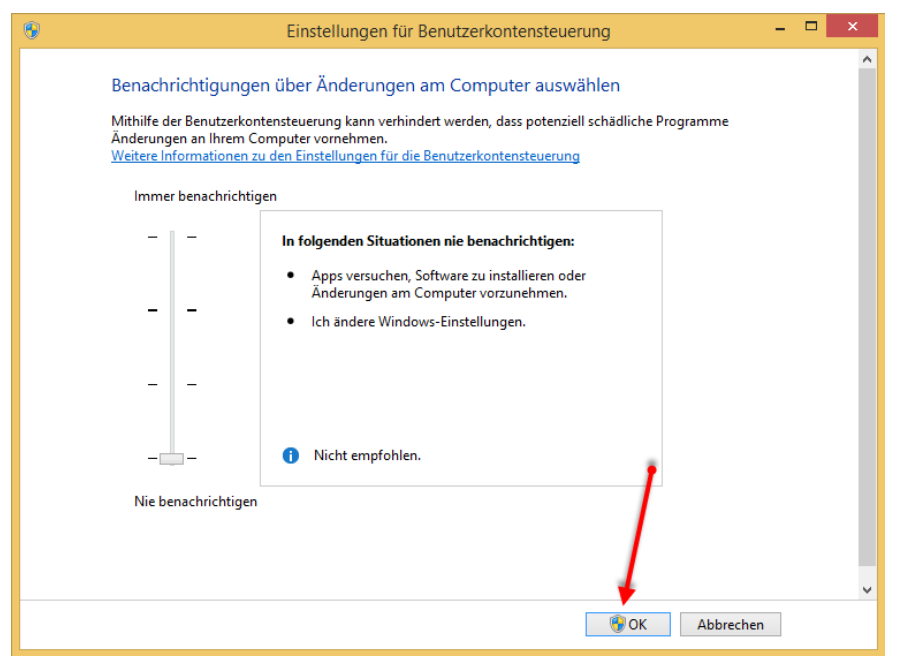

Abbildung 15: Benutzerkontensteuerung deaktivieren

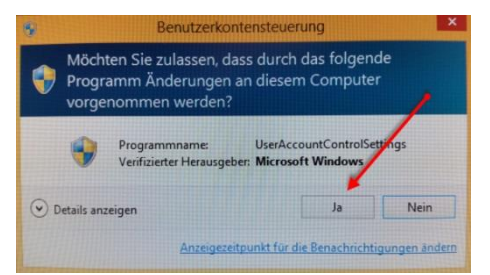

Abbildung 16: Deaktivierung bestätigen

Um, die Änderungen zu übernehmen, starten Sie anschließend den Computer neu

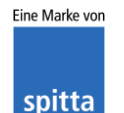

DIOS Rudolf-Diesel-Ring 18 48734 Reken Telefon: 02864/94920 Telefax: 02864/949222 Internet: www.dios.de E-Mail: info@dios.de Installationsbeschreibung Opticon.docx Revision 01, 19.06.2018

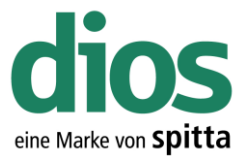

## 2. Installation Opticon USB Treiber Windows 7

Trennen Sie die USB Verbindung des Scanners zum PC, falls das USB Anschlusskabel schon eingesteckt wurde. Stellen Sie zudem sicher, dass Sie über administrative Rechte verfügen, um den Treiber installieren zu können.

Öffnen Sie den Ordner "Opticon\Win7\_8", welcher sich sowohl auf der Service CD befindet, als auch im Download Bereich <u>http://www.dios.de/index.php/de/support/download</u>.

Achtung: Registrierung erforderlich. Freischaltung kann bis zu 24 Stunden dauern

Starten Sie das Setup "USB Driver Installer"

| Opticon USB Drivers Installer I                                  | nstallation: Installations 😐 💷 🔀                                                          |
|------------------------------------------------------------------|-------------------------------------------------------------------------------------------|
| Choose which drivers you w                                       | ould like to install.                                                                     |
| Wählen Sie die Komponenten<br>aus, die Sie installieren möchten: | Cradle(CRD)/DCL/SHS Drivers OPN/OPR/MDI/OPI/M5/M6 Drivers ATEN USB Converter Cable Driver |
| Benötigter Speicher: 5.9MB                                       |                                                                                           |
| Abbrechen Opticon USB Instal                                     | er V1,2                                                                                   |

Abbildung 17: Installation

| Opticon USB Drivers Installer Installation: Installiere                | J |
|------------------------------------------------------------------------|---|
| Starte: C:\PROGRA~2\Opticon\USB_Drivers_Installer\DPInst64.exe /S /pat |   |
| Details anzeigen                                                       |   |
|                                                                        |   |
|                                                                        |   |
|                                                                        |   |
| Abbrechen Opticon USB Installer V1.2 < Zurück Beenden                  |   |

Abbildung 18: Installation

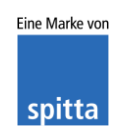

DIOS Rudolf-Diesel-Ring 18 48734 Reken

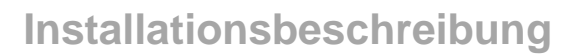

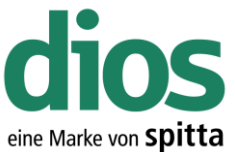

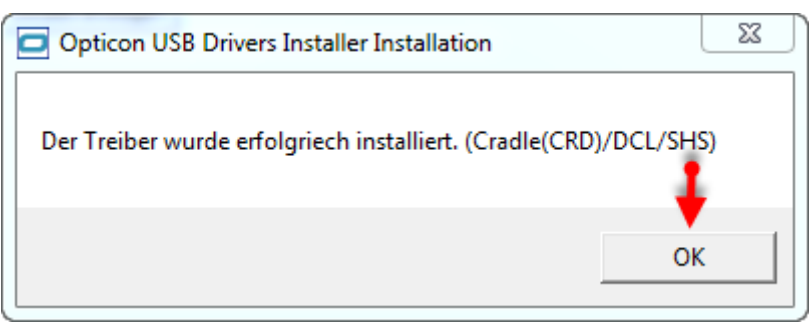

Abbildung 19: Treiber Installation

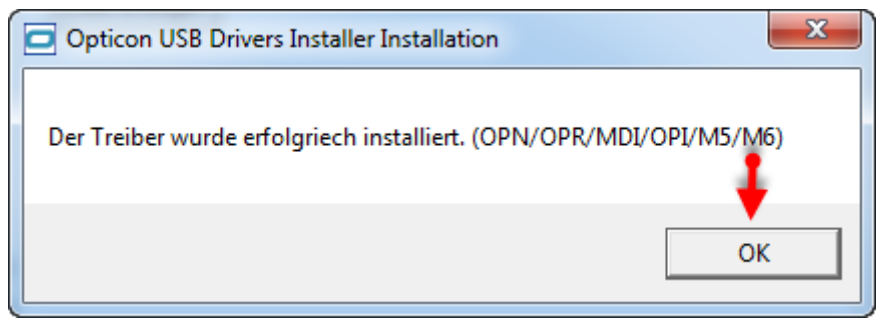

Abbildung 20: Treiber Installation

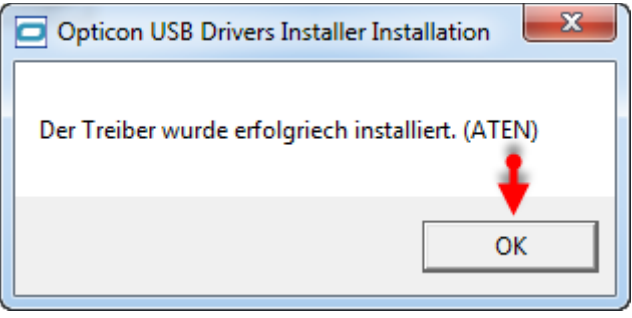

Abbildung 21: Treiber Installation Abgeschlossen

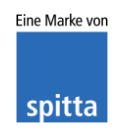

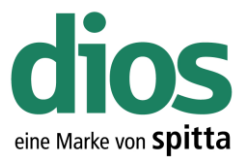

#### Verbinden Sie anschließend das USB Anschlusskabel mit dem PC

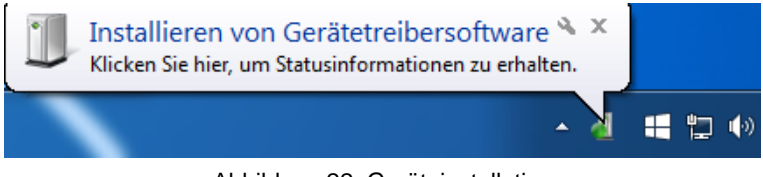

Abbildung 22: Geräteinstallation

| J Gerätetreiberinstallation        | X                                |
|------------------------------------|----------------------------------|
| Installieren von Gerätetreibersoft | ware                             |
| Opticon USB Code Reader(1D) (COM2) | Treibersoftware wird installiert |
|                                    | Schließen                        |

Abbildung 23: Geräteinstallation

| Opticon USB Code Reader(1D) (C     | OM2) installiert           |   |
|------------------------------------|----------------------------|---|
| Opticon USB Code Reader(1D) (COM2) | ✔ Verwendung jetzt möglich | Ţ |

Abbildung 24: Geräteinstallation

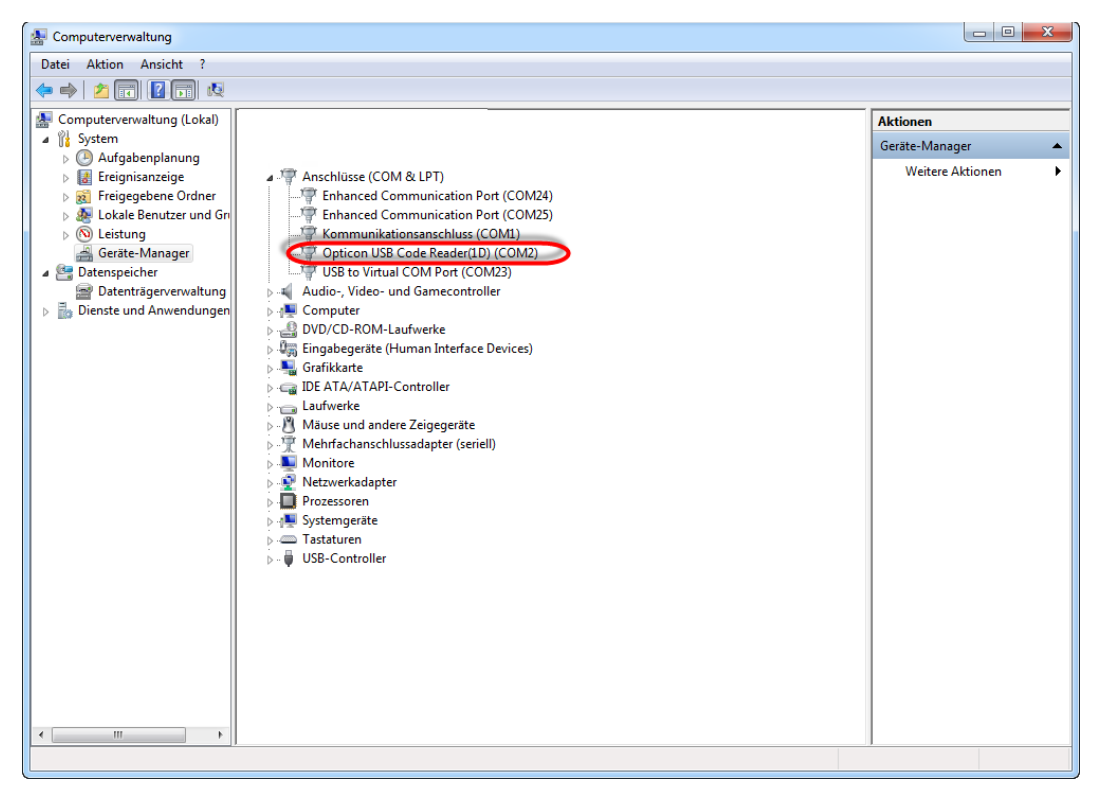

Abbildung 25: Gerätemanager

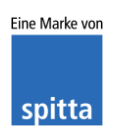

DIOS Rudolf-Diesel-Ring 18 48734 Reken Telefon: 02864/94920 Telefax: 02864/949222 Internet: www.dios.de E-Mail: info@dios.de Installationsbeschreibung Opticon.docx Revision 01, 19.06.2018 Seite 11 von 17

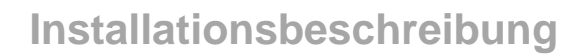

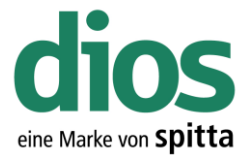

| Optionen         |                                                | 23 |
|------------------|------------------------------------------------|----|
| 🚺 Allgemein      | Drucker                                        |    |
| 📁 Verzeichnisse  | Standard-Drucker                               |    |
| Software         | Barcode-Drucker                                |    |
| 🌼 Hardware       | Systemsteuerung - Drucker 🛛 🖣 🛱 Einstellungen  |    |
|                  | Eingabegerät Formulare                         |    |
| 👌 Aufgaben       | Scanner Tragen Sie hier den                    |    |
| 🚱 Bestellwesen   | DIOS XS Cam DirectX Cam COM-Port ein,          |    |
| 🗊 Produkte       | Gerätemanager für                              |    |
| 🖏 VerbrErfassung | Barcode-Leser den Scanner                      |    |
| Texte            | 1. Leser Carter angezeigt wird                 |    |
| 🖏 Geräte         | <u>Erweitert</u> Test                          |    |
|                  | 2. Leser (mobil) OPN 2001                      |    |
|                  | Erweitert Test                                 |    |
|                  | 3 MPR OPN 2001 Einstellungen                   |    |
|                  | Eigenschaften                                  |    |
|                  | Datum . Port Com2 - Datum setzen               |    |
|                  | Kal Anzahl Datensätze: unbekannt <u>B</u> eset |    |
|                  | Device ID: unbekannt                           |    |
|                  | Protokoll: unbekannt                           |    |
|                  | System Status: unbekannt                       |    |
| <u>0</u> K       | Software Version: unbekannt Sochiessen         |    |

Abbildung 26: Optionen

Wählen Sie das aktuelle Tagesdatum aus

| die   | 🛯 OPN 200    | 1 Eins | tellun | gen  |    |      |      |    |                   |
|-------|--------------|--------|--------|------|----|------|------|----|-------------------|
|       | Eigenschaf   | ten    |        |      | N  |      |      |    |                   |
|       | Datum        |        |        | •••  |    | Port | Com2 | -  | Datum setzen      |
|       | Anzahl Dai   | V      | 3      | Juli |    | -    | 2015 | •  | <u>R</u> eset     |
|       | Device ID:   | Мо     | Di     | Mi   | Do | Fr   | Sa   | So | Info auslesen     |
|       | Protokoll: J |        |        | 1    | 2  | 3    | 4    | 5  | _ino dusiesen     |
|       | T TOCORON. C | 6      | 7      | 8    | 9  | 10   | 11   | 12 |                   |
|       | System Sta   | 13     | 14     | 15   | 16 | 17   | 18   | 19 |                   |
|       | Software V   | 20     | 21     | 22   | 23 | 24   | 25   | 26 | Schliessen        |
|       |              | 27     | 28     | 29   | 30 | 31   |      |    | <u>Jermesserr</u> |
| -     |              |        |        |      |    |      |      |    |                   |
| Heute |              |        |        |      |    |      |      |    | <b></b>           |

Abbildung 27: Optionen

| dios<br>MPIII OPN 2001 Einstellungen                 |      |        |                     |
|------------------------------------------------------|------|--------|---------------------|
| Eigenschaften<br>Datum 20.07.2015                    | Port | Com2 💌 | Datum setzen        |
| Anzahl Datensätze: unbekannt<br>Device ID: unbekannt |      |        | <u>R</u> eset       |
| Protokoll: unbekannt                                 |      |        | Into auslesen       |
| System Status: unbekannt                             |      |        |                     |
| Software Version: unbekannt                          |      |        | S <u>c</u> hliessen |

Abbildung 28: Datum setzen

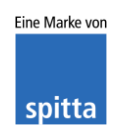

DIOS Rudolf-Diesel-Ring 18 48734 Reken

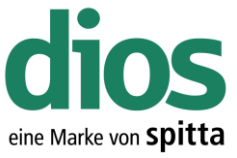

Über den Button "INFO Auslesen" kann die Anzahl der gespeicherten Datensätze ausgelesen werden

| MPS OPN 20                     | 01 Einstellungen      |    |               |              |
|--------------------------------|-----------------------|----|---------------|--------------|
| Eigensch<br>Datum              | aften<br>20.7.2015 (* | Po | rt Com2 💌     | Datum setzen |
| Anzahl Datensätze : 0          |                       |    | <u>R</u> eset |              |
| Device ID : 0 0 0 0 0 93 92 15 |                       |    | Info auslesen |              |
| System S                       | System Status : 0     |    |               |              |
| Software                       | Version : RBBV014     | 3  |               | Schliessen   |

Abbildung 29: Info Auslesen

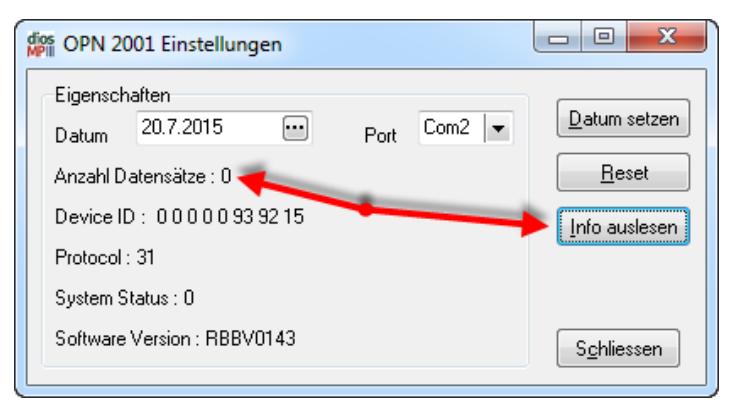

Abbildung 30: Anzahl der Datensätze

Mit der Funktion "RESET" werden alle Daten um Scanner gelöscht

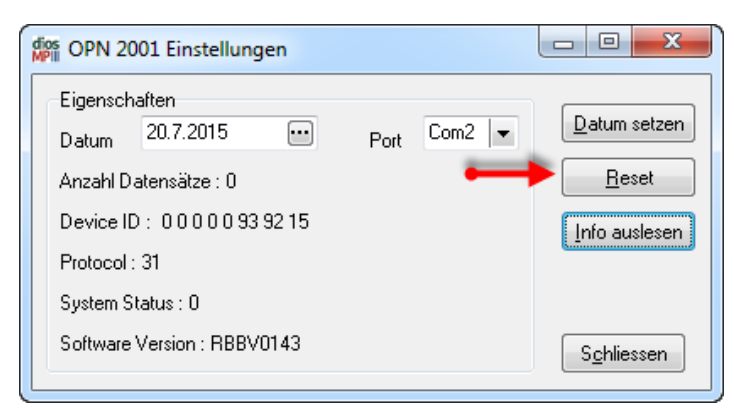

Abbildung 31: Reset Funktion

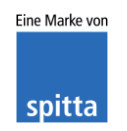

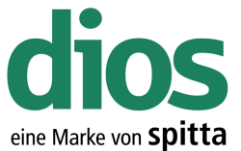

| 1 | Jos<br>PIII OPN 2001 Einstellungen               |                       |
|---|--------------------------------------------------|-----------------------|
|   | Eigenschaften<br>Datum 20.7.2015 ••• Port Com2 • | Datum setzen          |
|   | Anzahl Datensätze : 0                            | <u>R</u> eset         |
|   | Device ID : 0 0 0 0 0 93 92 15                   | Info auslesen         |
|   | Protocol : 31                                    |                       |
|   | System Status : 0                                |                       |
|   | Software Version : RBBV0143                      | → S <u>c</u> hliessen |

Abbildung 32: OPN 2001 Einstellungen

| Optionen          |                   | x                            |
|-------------------|-------------------|------------------------------|
| 🚺 Allgemein       | Drucker           |                              |
| 📁 📁 Verzeichnisse | Standard-Drucker  | <b>D</b>                     |
| Software          | Barcode-Drucker   |                              |
|                   |                   | Systemsteuerung - Drucker    |
| S Hygienehuch     | Eingabegerät Form | nulare                       |
| Aufgaben          | Scanner           |                              |
| Raigaben          |                   | DIOS XS Cam DirectX Cam      |
|                   |                   | DIOSDino Cam VGA Grabber     |
| Produkte          |                   |                              |
| 🖏 VerbrErfassung  | Barcode-Leser     |                              |
| [ Texte           | 1. Leser          | <>                           |
|                   |                   | <u>E</u> rweitert Test       |
|                   | 2. Leser (mobil)  | OPN 2001                     |
|                   |                   | Erweitert Test               |
|                   | 3 Leser (mobil)   | <> V TA10150U                |
|                   | o. Eccol (mobil)  | Erweitert Test               |
|                   |                   |                              |
|                   | Karten-Leser      |                              |
|                   | Тур               |                              |
|                   | Gerät             |                              |
| 1                 |                   | Gerätemanager                |
| <u></u> K         | ,                 | <u>H</u> ilfe <u>Abbruch</u> |

Abbildung 33: DIOSMP Optionen

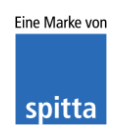

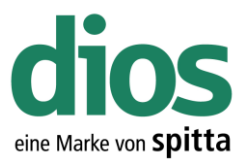

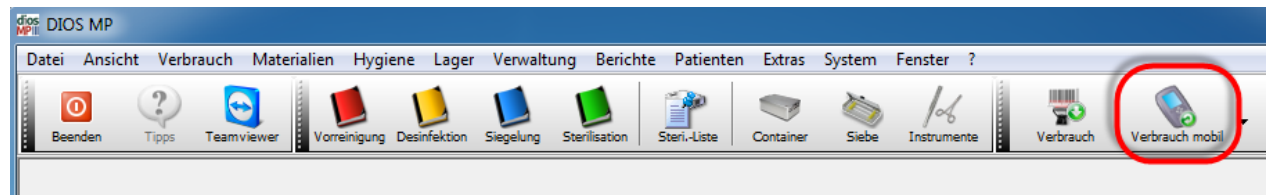

Abbildung 34: Verbrauch Mobil Symbol

| 🚧 Mobiler Datensammler : Buchungen                                                                                                    |  |  |
|----------------------------------------------------------------------------------------------------|--|--|
| Vergewissern Sie sich, dass an allen Stationen zur Zeit keine Daten bearbeitet werden, bevor Sie die Scanner einlesen.<br>Stellen Sie den Barcode-Leser auf Übertragung (Menü "Datenversand") und bestätigen mit "Lesen". |  |  |
| Lesen Übernehmen Drucken Wiederholen Abbruch                                                                                                    |  |  |
|                                                                                                    |  |  |

Abbildung 35: Mobiler Datensammler

| Verger<br>Steller                                                                                                    | Wobiler Datensammler : Buchungen       Image: Stationen zur Zeit keine Daten bearbeitet werden, bevor Sie die Scanner einlesen.         Vergewissern Sie sich, dass an allen Stationen zur Zeit keine Daten bearbeitet werden, bevor Sie die Scanner einlesen.       Stellen Sie den Barcode-Leser auf Übertragung (Menü "Datenversand") und bestätigen mit "Lesen".         Lesen       Drucken       Wiederholen |                               |                                                  |           |  |
|----------------------------------------------------------------------------------------------------|----------------------------------------------------------------------------------------------------|-------------------------------|--------------------------------------------------|-----------|--|
| Nr                                                                                                    | ∆rt                                                                                                    | Pat-Nr Pat-Name               | Lesedatum Nachweis                               | Fehler    |  |
| •                                                                                                    | 1 😥                                                                                                    | 0 Beispiel,Peter, *01.01.1911 | 21.07.2015 (7), Ecusit A2 Refill Spritze / (100) | , 123456  |  |
| •                                                                                                    | 2 🧊                                                                                                    | 0 Beispiel,Peter, *01.01.1911 | 21.07.2015 (7), Ecusit A2 Refill Spritze / (100) | ), 123456 |  |
| >                                                                                                    | 3 📁                                                                                                    | 0 Beispiel,Peter, *01.01.1911 | 21.07.2015 (7), Ecusit A2 Refill Spritze / (100) | ), 123456 |  |
| Image: A start and a start a start |                                                                                                    |                               |                                                  |           |  |
|                                                                                                    |                                                                                                    |                               |                                                  |           |  |

Abbildung 36: Datenübernahme

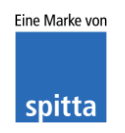

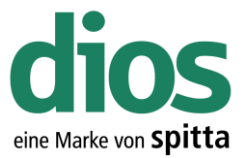

### 3. Opticon OPN 2001 Funktionen

Scanner gibt keinen Signalton mehr beim Scannen aus

Halten Sie die Scan Taste für 10 Sekunden gedrückt. Der Scanner gibt anschließend einen Signalton aus, welcher die Änderung bestätigt.

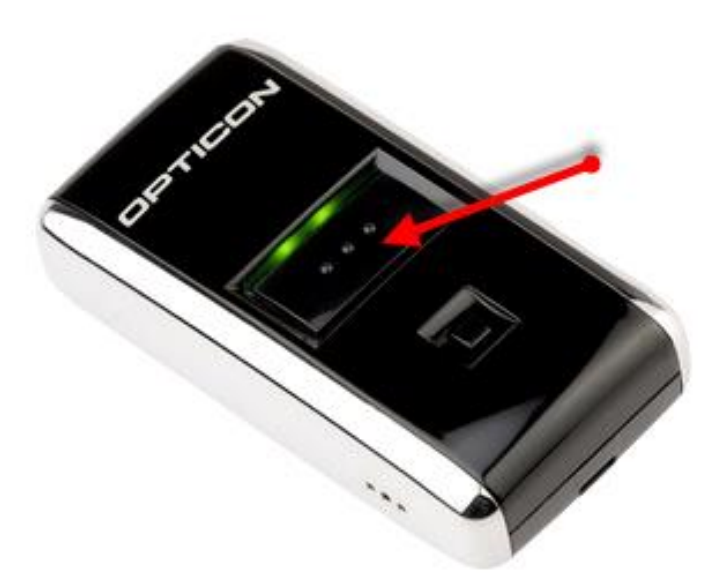

Abbildung 37: OPN 2001

Gerät in den Werkszustands zurückversetzen

Halten Sie die Scan+Löschen Taste für 10 Sekunden gedrückt

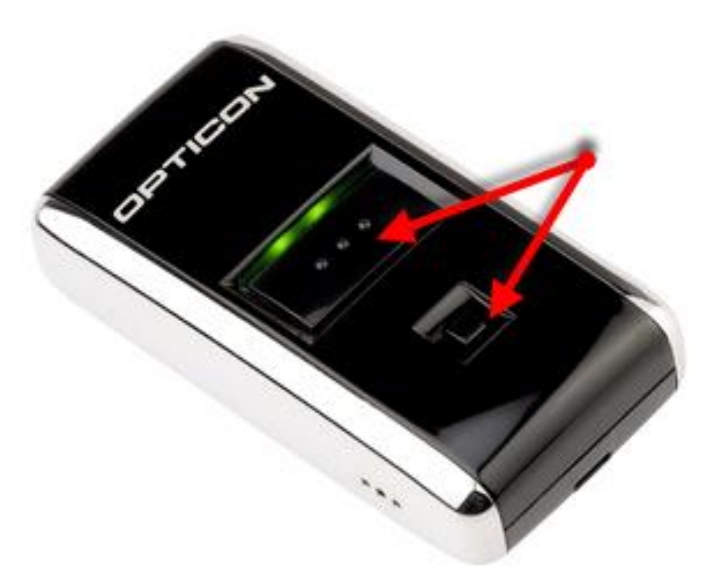

Abbildung 38: OPN 2001

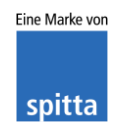

DIOS Rudolf-Diesel-Ring 18 48734 Reken

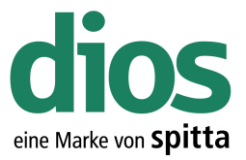

#### Barcode löschen

Durch Drücken des *Löschen* Buttons, wird im Lesekopf der Laserstrahl aktiviert. Jetzt können Sie den gewünschten Barcode, der gelöscht werden soll, einlesen. Wenn der *Löschen* Button gedrückt ist, blinkt die LED-Anzeige Orange. Die Lesung, des zu löschenden Codes, wird durch einen Signalton bestätigt. Ertönt ein langer Signalton wurden keine Barcodedaten auf dem Scanner zum Löschen gefunden.

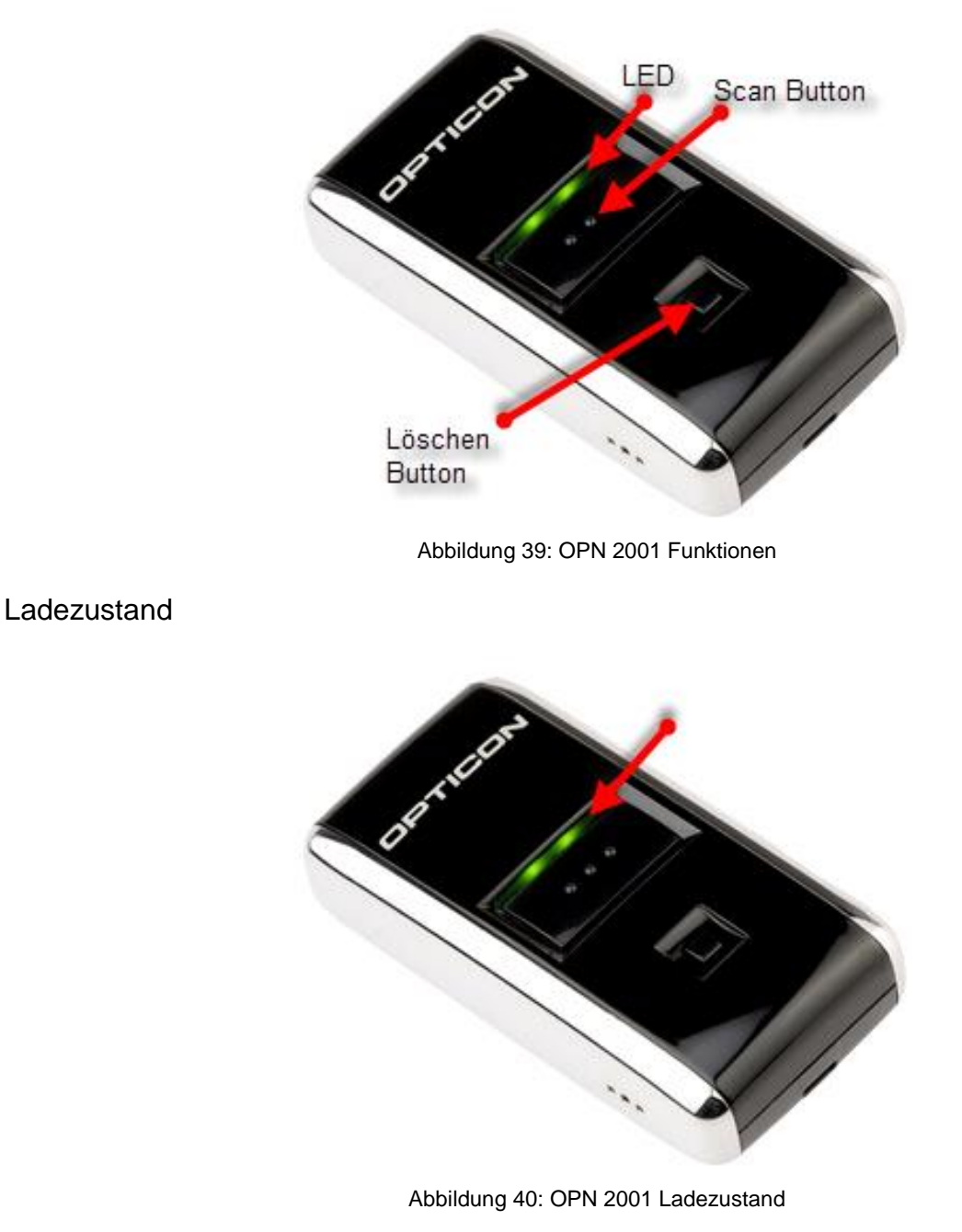

| LED-Anzeige Rot               | Ladevorgang läuft         |
|-------------------------------|---------------------------|
| LED-Anzeige Grün              | Ladevorgang abgeschlossen |
| LED-Anzeige Rot/Grün blinkend | Defekt am Gerät           |

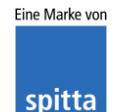